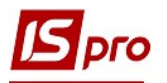

## График посменной работы работников производства

Для учета посменной работы работников производства необходимо составлять график посменной работы. Формирование графика посменной работы проводится в подсистеме Учет персонала/Учет труда и заработной платы/ Параметры в модуле Справочник графиков и режимов работы.

Модуль Справочник графиков и режимов работы предназначен для создания графиков и режимов работы, которые используются предприятием для определения планового фонда рабочего времени и формирования Рабочего календаря.

| 🔺 🚄 Управление персоналом               |
|-----------------------------------------|
| 🔺 🚄 Учет труда и заработной платы       |
| 🛛 🖳 Параметры                           |
| Настройка                               |
| Управление доступом                     |
| Справочник графиков и режимов работы    |
| Справочник тарифных сеток               |
| Справочник тарифных ставок              |
| Единая тарифная сетка                   |
| Операционно-трудовые нормативы          |
| Справочник вредных и тяжелых условий тр |
| Таблица прожиточного минимума           |

1. Если график не создан, необходимо в пункте **Графики работы** по клавише **Ins** создать новый график - **График почасовых смен.** 

| 🖪 IS-pro 7.11.042.999 - [Графики работы. Март'21] |                        |       |             |        |              |               |          |  |  |  |  |  |
|---------------------------------------------------|------------------------|-------|-------------|--------|--------------|---------------|----------|--|--|--|--|--|
| Реестр Правка Вид Отчет Сервис ?                  |                        |       |             |        |              |               |          |  |  |  |  |  |
| 🏷 🏷 🗗 🕭 🖶 🔎 🞾 📮 🖾 🚱                               |                        |       |             |        |              |               |          |  |  |  |  |  |
| Графики работы                                    | Графики работы         |       |             |        |              |               |          |  |  |  |  |  |
| Сокращенный график работы                         | Код Наименование       |       | Тип графика |        |              | Табелирование |          |  |  |  |  |  |
| Среднемесячный фонд                               | 10 Графік почасовий зм | іни І | Поде        | енный  | Авт          | оматически    | Пот      |  |  |  |  |  |
| Режимы работы                                     | 11 по 4 часа           |       | Поде        | енный  | Авт          | оматически    | Пот      |  |  |  |  |  |
| Суммированный учёт                                | 12 Основний графік (пе | рен   | Поде        | енный  | Авт          | оматически    | Пот      |  |  |  |  |  |
| Сокращение рабочего дня                           | 13 Графік почасовий ДО | DP I  | Поде        | енный  | Bpy          | чную          | Пот      |  |  |  |  |  |
|                                                   | 14 Графік 8 год.       |       |             | енный  | Авт          | Автоматически |          |  |  |  |  |  |
|                                                   | 16 Графік 4 год.       |       |             | енный  | Авт          | оматически    | Пот      |  |  |  |  |  |
|                                                   | 17 Графік чергувань    |       | Поде        | енный  | Авт          | оматически    | Пот      |  |  |  |  |  |
|                                                   |                        |       |             |        |              |               |          |  |  |  |  |  |
|                                                   | Норма рабочего времени |       |             |        |              |               |          |  |  |  |  |  |
|                                                   |                        |       |             |        |              |               | -        |  |  |  |  |  |
|                                                   | Период                 | Дней  |             | Насов  | Норма (дней) | Норма (часов) | Отклонен |  |  |  |  |  |
|                                                   | Январь                 |       | 23          | 161.00 |              |               |          |  |  |  |  |  |
|                                                   | Февраль                |       | 21          | 147.00 |              | -             | _        |  |  |  |  |  |
|                                                   | Март                   |       | 23          | 161.00 |              |               |          |  |  |  |  |  |
|                                                   | 1 квартал              |       | 67          | 469.00 |              |               |          |  |  |  |  |  |
|                                                   | Апрель                 |       | 23          | 161.00 |              |               |          |  |  |  |  |  |
|                                                   | Май                    |       | 23          | 161.00 |              |               |          |  |  |  |  |  |
|                                                   | Июнь                   |       | 23          | 161.00 |              |               |          |  |  |  |  |  |
|                                                   | 2 квартал              |       | 69          | 483.00 |              |               |          |  |  |  |  |  |

2. График работы имеет закладки: Дневные нормы, Период графика, Продолжительность смен, Табелирование и расчет, Параметры

| Создание графика | работы      |           |          |            |            |      |       |          |
|------------------|-------------|-----------|----------|------------|------------|------|-------|----------|
| еестр Правка Ві  | ид Сервис ? |           |          |            |            |      |       |          |
| <b>b h n c d</b> | 0           |           |          |            |            |      |       |          |
| д:               |             |           |          |            |            |      |       |          |
| аименование:     |             |           |          |            |            |      |       |          |
| р графика: По    | денный      |           | Рабочеє  | время опре | еделяется: | ⊙ См | еной  | ○ Режи   |
| Дневные норг     | иы Перис    | од график | а Пр     | одолжител  | льность см | ен   | Табел | ированиє |
|                  |             |           |          |            |            |      |       |          |
| 2021 год 👻       |             |           |          |            |            |      |       |          |
| Месяц            | Дни         | Часы      | Ср       | Чт         | Пт         | C6   | Bc    | Пн       |
|                  | *           | -         | * 1      | 2          | 3          | 4    | 5     | 6        |
| январь           |             | 19 1      | 50.75    |            |            | 1    | 1     | 1        |
| февраль          |             | 20 1      | 60.00 1  | 1          | 1          | 1    | 1     |          |
| март             |             | 22 1      | 76.50 1  | 1          | 1          | 1    | 1     |          |
| апрель           |             | 22 1      | 74.25 1  | 1          |            |      | 1     | 1        |
| май              |             | 21 1      | 68.25    |            | 1          | 1    | 1     | 1        |
| июнь             |             | 21 1      | 68.25 1  | 1          | 1          | 1    | 1     |          |
| июль             |             | 22 1      | .75.25 1 | 1          |            |      | 1     | 1        |
| август           |             | 21 1      | .67.25   | 1          | 1          | 1    | 1     | 1        |
| сентябрь         |             | 22 1      | 76.50 1  | 1          | 1          |      |       | 1        |
| октябрь          |             | 20 1      | 57.75 1  |            |            | 1    | 1     | 1        |
| ноябрь           |             | 22 1      | 76.50 1  | 1          | 1          | 1    | 1     |          |
| лекабрь          |             | 23 1      | 81 50 1  | 1          | 1          |      |       | 1        |

- 3. В поле Код заполнить номер вручную, указать произвольный.
- 4. В поле Наименование указать название График почасовых смен.
- 5. В поле Тип графика по клавише F3 выбрать тип Поденный.

| 🔄 Изменение графика работы             |         |        |                                              |        |        |     |    |        |        |    |  |
|----------------------------------------|---------|--------|----------------------------------------------|--------|--------|-----|----|--------|--------|----|--|
| Реестр Правка Вид Сера                 | зис ?   |        |                                              |        |        |     |    |        |        |    |  |
| h h h 📕 🖻 🖂 🛛                          |         |        |                                              |        |        |     |    |        |        |    |  |
| код: 3 10                              |         | 1      |                                              |        |        |     |    |        |        |    |  |
| Наименование: Графік поча              | совий з | іни    |                                              |        |        |     |    |        |        |    |  |
| Тип графика: Поденный                  |         | P.     | Рабочее время определяется: 💿 Сменой 🕓 Режит |        |        |     |    |        |        |    |  |
| <b>Дневные но</b> Поденный<br>Суммиров |         | Пр     | одолж                                        | ительн | юсть с | мен | Tε | белиро | рвание |    |  |
| 2021 год 👻 4 🕨                         |         |        |                                              |        |        |     |    |        |        |    |  |
| Месяц                                  | Дни     | Часы   | Ср                                           | Чт     | Пт     | C6  | Bc | Пн     | Вт     | Ср |  |
|                                        |         | Ψ      | 1                                            | 2      | 3      | 4   | 5  | 6      | 7      | 8  |  |
| январь                                 | 23      | 161.00 | 3                                            |        | 2      | 2   | 1  | 1      |        | 3  |  |
| февраль                                | 21      | 147.00 | 3                                            | 3      |        | 2   | 2  | 1      | 1      |    |  |
| март                                   | 23      | 161.00 | 2                                            | 1      | 1      |     | 3  | 3      |        | 2  |  |
| апрель                                 | 23      | 161.00 | 2                                            | 2      | 1      | 1   |    | 3      | 3      |    |  |
| май                                    | 23      | 161.00 | 3                                            |        | 2      | 2   | 1  | 1      |        | 3  |  |
| июнь                                   | 23      | 161.00 | 3                                            | 3      |        | 2   | 2  | 1      | 1      |    |  |
| июль                                   | 23      | 161.00 | 1                                            |        | 3      | 3   |    | 2      | 2      | 1  |  |
| август                                 | 23      | 161.00 | 1                                            | 1      |        | 3   | 3  |        | 2      | 2  |  |
| сентябрь                               | 23      | 161.00 | 2                                            | 1      | 1      |     | 3  | 3      |        | 2  |  |
| октябрь                                | 23      | 161.00 |                                              | 2      | 2      | 1   | 1  |        | 3      | 3  |  |
| ноябрь                                 | 23      | 161.00 | 3                                            |        | 2      | 2   | 1  | 1      |        | 3  |  |
| декабрь                                | 23      | 161.00 |                                              | 3      | 3      |     | 2  | 2      | 1      | 1  |  |

6. В поле Год по клавише F3 выбрать необходимый год.

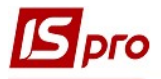

| 🖪 Изменение гра  | фика работь | ol        |         |       |         |        |         |     |        |        |        |
|------------------|-------------|-----------|---------|-------|---------|--------|---------|-----|--------|--------|--------|
| Реестр Правка    | Вид Сер     | овис ?    |         |       |         |        |         |     |        |        |        |
| <b>* * * = =</b> | ⊠ 0         |           |         |       |         |        |         |     |        |        |        |
| Код:             | 10          |           |         |       |         |        |         |     |        |        |        |
| Наименование:    | Графік поч  | асовий зм | іни     |       |         |        |         |     |        |        |        |
| Тип графика:     | Поденный    |           | ▼ P     | абоче | е время | опреде | ляется: | ۲   | Сменой | 0      | Режим  |
| Дневные          | ормы        | Период    | графика | Пр    | одолж   | ительн | юсть сі | мен | Та     | белиро | эвание |
| 2021             |             |           |         |       |         |        |         |     |        |        |        |
| 2018             | <u> </u>    |           |         | -     |         |        |         |     |        |        |        |
| 2019             |             | Дни       | Часы    | Ср    | Чт      | Пт     | C6      | Bc  | Пн     | Вт     | Ср     |
| 2020             |             | * *       | · · ·   | 1     | 2       | 3      | 4       | 5   | 6      | 7      | 8      |
| 2021             |             | 23        | 161.00  | 3     |         | 2      | 2       | 1   | 1      |        | 3      |
| 2022             |             | 21        | 147.00  | 3     | 3       |        | 2       | 2   | 1      | 1      |        |
| 2023             |             | 23        | 161.00  | 2     | 1       | 1      |         | 3   | 3      |        | 2      |
| 2024             | -           | 23        | 161.00  | 2     | 2       | 1      | 1       |     | 3      | 3      |        |
| май              |             | 23        | 161.00  | 3     |         | 2      | 2       | 1   | 1      |        | 3      |
| Июнь             |             | 23        | 161.00  | 3     | 3       |        | 2       | 2   | 1      | 1      | -      |
| Июль             |             | 23        | 161.00  | 1     |         | 3      | 3       | -   | 2      | 2      | 1      |
| APPLYCT          |             | 20        | 161.00  | 1     | 4       |        | 2       | 3   | ~      | 2      | 2      |
| abiyet           |             | 20        | 161.00  | 2     | 4       | 4      | 3       | 2   | 2      | 2      | 2      |
| Сентяорь         |             | 23        | 101.00  | 2     | 1       | 1      |         | 3   | 3      | 0      | 2      |
| октябрь          |             | 23        | 161.00  | -     | 2       | 2      | 1       | 1   | -      | 3      | 3      |
| ноябрь           |             | 23        | 161.00  | 3     |         | 2      | 2       | 1   | 1      |        | 3      |
| декабрь          |             | 23        | 161.00  |       | 3       | 3      |         | 2   | 2      | 1      | 1      |

- 7. Перейти на закладку Период графика.
- 8. В поле **Начало периода** выбрать дату начала отсчета циклов- для корректной задачи цикла берется любой <u>понедельник</u>.
- 9. Определить период работы по дням. Указать часы работы на каждый рабочий день в часах и смену, фазы работы (при необходимости), а также дни отдыха.

| Реестр Правка           | а Вид | Сервис     | ?        |                                 |                        |                   |       |       |        |      |
|-------------------------|-------|------------|----------|---------------------------------|------------------------|-------------------|-------|-------|--------|------|
| <b>h 'h 'h     </b>   C | 0 🗠 1 |            |          |                                 |                        |                   |       |       |        |      |
| Код:                    | 10    |            |          |                                 |                        |                   |       |       |        |      |
| Наименование:           | Графі | к почасові | ий зміни |                                 |                        |                   |       |       |        | Ì    |
| Тип графика:            | Поден | ный        | 7        | <ul> <li>Рабочее вре</li> </ul> | емя определяется: 💿 См | иеной             |       | O P   | ,ежим  | 1    |
| • Днерные               | ормы  |            | иод гра  | афика Продо                     | лжительность смен      | S <sub>T</sub> €€ | Эли   | ров   | ание   |      |
| День                    | C     | н., т с.   |          | Начало периода:                 | 31/12/2018             |                   |       |       |        |      |
| Пн                      | _     | 7.00       | 1        |                                 |                        | <b>S</b> •        | (ален | ндары |        |      |
| Вт                      |       | 7.00       | 1        | Влияние нерабочих               |                        | ţ                 | 6 сен | тября | 2      |      |
| Ср                      |       |            |          | Субботич                        | Испорируются           |                   | <     | Дек   | абрь 2 | 21   |
| Чт                      |       | 7.00       | 3        | суботы.                         | инорируются            | Пн                | Вт    | Ср    | ЧтГ    | 1    |
| Пт                      |       | 7.00       | 3        | Воскресенья:                    | Игнорируются           | 26                | 27    | 28    | 29     | 0.00 |
| C6                      |       |            |          | Праздники:                      | Игнорируются           | 3                 | 4     | 5     | 6      |      |
| Bc                      |       | 7.00       | 2        |                                 | 14                     | 10                | 11    | 12    | 13     | 1    |
| Пн                      |       | 7.00       | 2        | предпраздничные:                | игнорируются           | 17                | 18    | 19    | 20     | 2    |
|                         |       |            |          |                                 |                        | 24                | 25    | 26    | 27     | 24   |
|                         |       |            |          | Продолжительности               | ь рабочего дня в:      | 31                | 1     | 2     | 3      |      |
|                         |       |            |          | 🗌 Субботу:                      |                        |                   |       |       |        | -    |
|                         |       |            |          | 🗌 Воскресенье:                  |                        |                   |       | ок    |        | 1    |
|                         |       |            |          |                                 |                        |                   |       |       |        |      |

10. Определить влияние нерабочих дней (субботы, воскресенья, праздники, предпраздничные дни) на формирование графика - переносятся или игнорируются. По клавише **F3** выбрать: игнорируются, замещают, смещают.

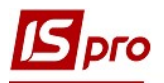

| 🛿 Создание графика рабо | оты      |         |                                  |                                  |  |  |  |  |  |
|-------------------------|----------|---------|----------------------------------|----------------------------------|--|--|--|--|--|
| Реестр Правка Вид       | Сервис ? |         |                                  |                                  |  |  |  |  |  |
| h h h 📕 🗖 🖂 🥹           |          |         |                                  |                                  |  |  |  |  |  |
| Код:                    |          |         |                                  |                                  |  |  |  |  |  |
| Наименование:           |          |         |                                  |                                  |  |  |  |  |  |
| Тип графика: Поденн     | ный      |         | <ul> <li>Рабочее врег</li> </ul> | мя определяется: 💿 Сменой 🔿 Режи |  |  |  |  |  |
| • Дневные нормы         | Перис    | од граф | ика Продол                       | жительность смен Табелирование   |  |  |  |  |  |
| День Ча                 | в ▼ См   | -       | Начало периода:                  | 02/08/2021                       |  |  |  |  |  |
| Пн                      | 8.25     | 1       |                                  |                                  |  |  |  |  |  |
| Вт                      | 8.25     | 1       | Влияние нерабочих ,              | дней на период:                  |  |  |  |  |  |
| Ср                      | 8.25     | 1       |                                  | -                                |  |  |  |  |  |
| Чт                      | 8.25     | 1       | Субботы:                         | Замещают                         |  |  |  |  |  |
| Пт                      | 7.00     | 1       | Воскресенья:                     | Игнорируются                     |  |  |  |  |  |
| C6                      | 1000     |         |                                  | Замещают                         |  |  |  |  |  |
| Bc                      |          |         | праздники.                       | Смещают                          |  |  |  |  |  |
|                         |          |         | Предпраздничные:                 | Сокращение рабочего дня          |  |  |  |  |  |
|                         |          |         |                                  |                                  |  |  |  |  |  |
|                         |          | _       | Продолжительность                | рабочего дня в:                  |  |  |  |  |  |
|                         |          |         | 🗌 Субботу:                       |                                  |  |  |  |  |  |
|                         |          |         | 🗌 Воскресенье:                   |                                  |  |  |  |  |  |
|                         |          |         | 🗌 Праздник:                      |                                  |  |  |  |  |  |

11. На закладке **Продолжительность смен** указать начало каждой смены. Это даст возможность определить доплату за работу в ночные часы смены и их продолжительность, начало перерыва каждой смены (выставляется в ручном режиме).

| 🖪 Изменение гр    | афика раб    | оты             |       |               |               |       |               |         |  |  |
|-------------------|--------------|-----------------|-------|---------------|---------------|-------|---------------|---------|--|--|
| Реестр Правк.     | в Вид        | Сервис ?        |       |               |               |       |               |         |  |  |
| <b>* * *     </b> | 0 10         |                 |       |               |               |       |               |         |  |  |
| Код:              | 10           |                 |       |               |               |       |               |         |  |  |
| Наименование:     | Графік       | почасовий зміни | 1     |               |               |       |               |         |  |  |
| Тип графика:      | ка: Поденный |                 | *     | Рабочее время | определяется: | • C   | меной         | О Режим |  |  |
| • Дневные нормы   |              | Период гр       | афика | Продолж       | ительность с  | мен   | Табелирование |         |  |  |
| Смена:            |              | Первая          |       | Вторая        | Третья        |       |               |         |  |  |
| Начало смены:     |              | 08:00           |       | 16:00         | C             | 00:00 |               |         |  |  |
| Продолжитель      | ность:       | 8.00            |       | 8.00          |               | 8.00  |               |         |  |  |
| Начало перерь     | IBa:         | 12:00           |       | 20:00         | 0             | 04:00 |               |         |  |  |
| Продолжитель      | ность:       | 1.00            |       | 1.00 1        |               |       |               |         |  |  |
|                   |              |                 |       |               |               |       |               |         |  |  |
|                   |              |                 |       |               |               |       |               |         |  |  |
|                   |              |                 |       |               |               |       |               |         |  |  |
|                   |              |                 |       |               |               |       |               |         |  |  |
|                   |              |                 |       |               |               |       |               |         |  |  |
|                   |              |                 |       |               |               |       |               |         |  |  |

12. На закладке Табелирование и расчет необходимо поставить отметки на выбранных условиях труда для Автоматического расчета доплат за работу.

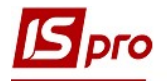

| 🖪 Изменение гра                                                                                   | фика рабо                                 | ты                                |                             |          |          |
|---------------------------------------------------------------------------------------------------|-------------------------------------------|-----------------------------------|-----------------------------|----------|----------|
| Реестр Правка                                                                                     | Вид С                                     | ервис ?                           |                             |          |          |
| <b>* * * =</b> =                                                                                  |                                           |                                   |                             |          |          |
| Код:                                                                                              | 10                                        | ]                                 |                             |          |          |
| Наименование:                                                                                     | Графік п                                  | очасовий зміни                    |                             |          |          |
| Тип графика:                                                                                      | Поденны                                   | й 🔹                               | Рабочее время определяется: | • Сменой | ○ Режим  |
| 🔹 Дневные н                                                                                       | юрмы                                      | Период графика                    | Продолжительность см        | ен Табе  | лировани |
| <ul> <li>▲ ВТОМАТИЧЕСКИЙ</li> <li>Автоматический</li> <li>В выходно</li> <li>В субботу</li> </ul> | расчет дог<br>и расчет дог<br>ий по графі | лирование<br>лат зарадоту:<br>ику |                             |          |          |
| В воскресе                                                                                        | енье                                      |                                   |                             |          |          |
| 🗹 В праздни                                                                                       | чный день                                 |                                   |                             |          |          |
| 🗹 В вечерне                                                                                       | е время                                   |                                   |                             |          |          |
| 🗹 В ночное в                                                                                      | время                                     |                                   |                             |          |          |
| 🗹 Сверхуроч                                                                                       | ню                                        |                                   |                             |          |          |
| 🗹 Подростка                                                                                       | ам (льготн                                | ые часы)                          |                             |          |          |
|                                                                                                   |                                           |                                   |                             |          |          |

13. На закладке Параметры необходимо выбрать график работы (используется для контроля превышения норм рабочего времени), определить время, которое оплачивается, как работа в дневные, вечерние, ночные часы и определить ночные часы смены.

| Изменение графика работы                              |                                                                  |
|-------------------------------------------------------|------------------------------------------------------------------|
| еестр Правка вид Сервис ?                             |                                                                  |
|                                                       |                                                                  |
| од: 10                                                |                                                                  |
| аименование: Графік почасовий змін                    | И                                                                |
| ип графика: Поденный                                  | <ul> <li>Рабочее время определяется: • Сменой · Режим</li> </ul> |
| <ul> <li>ные нормы</li> <li>Период графика</li> </ul> | Продолжительность смен 13Табелирование и расче                   |
| Норма рабочего времени                                |                                                                  |
| График работы                                         | 10 Графік почасовий зміни                                        |
| Сокращённая рабочая неделя                            | Нет                                                              |
| Суммированный учёт                                    | Нет                                                              |
| Годовая норма сверхурочных                            |                                                                  |
| Двухдневная норма сверхурочных                        | <                                                                |
| Оплачиваемое время: Дневное                           | е, Вечернее, Ночное                                              |
| Дневное                                               | 06:00                                                            |
| Вечернее                                              | 20:00                                                            |
| Ночное                                                | 22:00                                                            |
| Время смены, что переходит н                          | а следующие сутки                                                |
| Относится / делится                                   | Относится к суткам начала смены                                  |
| Количество ставок работника                           | Не учитывается при формировании планового табеля                 |

14. В поле Сокращенная рабочая неделя клавишей Пробел указать Да или Нет.

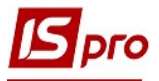

15. В поле Суммированный учет клавишей Пробел указать Да или Нет.

| Изменение графика работы                              |          |                              |                                           |  |  |  |  |  |  |  |
|-------------------------------------------------------|----------|------------------------------|-------------------------------------------|--|--|--|--|--|--|--|
| Реестр Правка Вид Сервис ?                            |          |                              |                                           |  |  |  |  |  |  |  |
| ▶ ₩ ■ Ξ ⊠ ❷                                           |          |                              |                                           |  |  |  |  |  |  |  |
| юд: 10                                                |          |                              |                                           |  |  |  |  |  |  |  |
| Чаименование: Графік почасовий зм                     | ліни     |                              |                                           |  |  |  |  |  |  |  |
| Гип графика: Поденный                                 | *        | Рабочее время определяется:  | <ul> <li>Сменой</li> <li>Режим</li> </ul> |  |  |  |  |  |  |  |
| <ul> <li>ные нормы</li> <li>Период графика</li> </ul> | а Г      | Продолжительность смен       | Табелирование и расче                     |  |  |  |  |  |  |  |
| Норма рабочего времени                                |          | 15                           | 14 O                                      |  |  |  |  |  |  |  |
| График работы                                         |          | Графік почасовий змі         | ни                                        |  |  |  |  |  |  |  |
| Сокращённая рабочая неделя                            | Нет      |                              |                                           |  |  |  |  |  |  |  |
| Суммированный учёт                                    | Нет      |                              |                                           |  |  |  |  |  |  |  |
| Годовая норма сверхурочных                            | Нет      |                              |                                           |  |  |  |  |  |  |  |
| Двухдневная норма сверхурочн                          | ых Да    |                              |                                           |  |  |  |  |  |  |  |
| Оплачиваемое время: Дневн                             | ое, Вече | ернее, Ночное                |                                           |  |  |  |  |  |  |  |
| Дневное                                               | 06:00    | 0                            |                                           |  |  |  |  |  |  |  |
| Вечернее                                              | 20:00    | )                            |                                           |  |  |  |  |  |  |  |
| Ночное                                                | 22:00    | 22:00                        |                                           |  |  |  |  |  |  |  |
| Время смены, что переходит                            | на сле   | дующие сутки                 |                                           |  |  |  |  |  |  |  |
| Относится / делится                                   | Отно     | осится к суткам начала смены |                                           |  |  |  |  |  |  |  |
| Количество ставок работника                           | He v     | читывается при формировании  | и планового табеля                        |  |  |  |  |  |  |  |

16. На закладке Дневные нормы сформован график работы по дням, месяцам, фазам смен. Для окончания настройки нажать кнопку ОК.

| 🖪 Изменение гра  | фика работь | I         |         |                               |          |        |         |     |                    |        |        |    |
|------------------|-------------|-----------|---------|-------------------------------|----------|--------|---------|-----|--------------------|--------|--------|----|
| Реестр Правка    | Вид Сери    | вис ?     |         |                               |          |        |         |     |                    |        |        |    |
| <b>* * * = =</b> | ⊠ 0         |           |         |                               |          |        |         |     |                    |        |        |    |
| Код:             | 10          |           |         |                               |          |        |         |     |                    |        |        |    |
| Наименование:    | Графік поча | асовий зм | ііни    |                               |          |        |         |     |                    |        |        | _  |
| Тип графика:     | Поденный    |           |         | Рабочее время определяется: 🤇 |          |        |         |     | • Сменой • Режимом |        |        | эм |
| Дневные и        | нормых      | Период    | графика | Пр                            | одолж    | ительн | юсть см | иен | Tat                | Белира | ование | и  |
|                  | 10          |           |         |                               | <u> </u> |        |         |     |                    |        |        |    |
| 2021 год         |             |           |         |                               |          |        |         |     |                    |        |        |    |
| Месяц            |             | Дни       | Часы    | Ср                            | Чт       | Пт     | C6      | Bc  | Пн                 | Вт     | Ср     | 1  |
|                  |             | • •       | *       | 1                             | 2        | 3      | 4       | 5   | 6                  | 7      | 8      | 1  |
| январь           |             | 23        | 161.00  | 3                             |          | 2      | 2       | 1   | 1                  |        | 3      |    |
| февраль          |             | 21        | 147.00  | 3                             | 3        |        | 2       | 2   | 1                  | 1      |        |    |
| март             |             | 23        | 161.00  | 2                             | 1        | 1      |         | 3   | 3                  |        | 2      |    |
| апрель           |             | 23        | 161.00  | 2                             | 2        | 1      | 1       |     | 3                  | 3      |        |    |
| май              |             | 23        | 161.00  | 3                             |          | 2      | 2       | 1   | 1                  |        | 3      |    |
| июнь             |             | 23        | 161.00  | 3                             | 3        |        | 2       | 2   | 1                  | 1      |        |    |
| июль             |             | 23        | 161.00  | 1                             |          | 3      | 3       |     | 2                  | 2      | 1      |    |
| август           |             | 23        | 161.00  | 1                             | 1        |        | 3       | 3   |                    | 2      | 2      |    |
| сентябрь         |             | 23        | 161.00  | 2                             | 1        | 1      |         | 3   | 3                  |        | 2      |    |
| октябрь          |             | 23        | 161.00  |                               | 2        | 2      | 1       | 1   |                    | 3      | 3      | T  |
| ноябрь           |             | 23        | 161.00  | 3                             |          | 2      | 2       | 1   | 1                  | -      | 3      | Ţ  |
| лекабрь          |             | 23        | 161.00  |                               | 3        | 3      |         | 2   | 2                  | 4      | 1      |    |